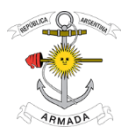

## **INTRUCCIONES DE ACCESO**

## PLATAFORMA DE EXÁMENES DE INGRESO

1. Al momento de rendir podrás ingresar a los exámenes académicos a través del sitio web de la Escuela de Suboficiales de la Armada y clickear sobre el botón "COMENZAR EXAMEN".

2. A continuación para acceder a la plataforma, deberás hacerlo con el <u>e-mail registrado</u> en el SISTEMA UNIFICADO DE INSCRIPCION (SINU) como usuario y tu DNI (sin puntos) como contraseña.

Ejemplo:

Si me registre con mi e-mail que es juanperez@gmail.com y mi DNI es 99.999.999 deberé ingresar como:

-Usuario: juanperez@gmail.com

-Contraseña: 99999999

Si por alguna razón no recordás tu e-mail, podrás hacerlo utilizando tu DNI como usuario y contraseña.

<u>Ejemplo</u>:

-Usuario: 99999999

-Contraseña: 99999999

| Nombre de usuario o correo el | lectrónico                 |
|-------------------------------|----------------------------|
|                               |                            |
| Contraseña                    | ۲                          |
| Acepto los Términos y Con     | <u>diciones</u><br>Acceder |
| ¿Has olvidado tu contraseña?  |                            |

En esta ventana deberás ingresar, usuario y contraseña, y aceptar los "términos y condiciones"

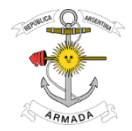

A su vez, y por razones de seguridad, el sistema podrá solicitarte el acceso a *la cámara, micrófono y ubicación de tu dispositivo*.

| <ul> <li>Usar el micrófono</li> <li>Usar su cámara</li> </ul> | ×        |         | ( | Conocer la ubica | ción     | ×       |
|---------------------------------------------------------------|----------|---------|---|------------------|----------|---------|
|                                                               | Permitir | Bloqueo |   |                  | Permitir | Bloqueo |

## <u>MUY IMPORTANTE</u>: De recibir esta notificación, deberás permitir el acceso. De detectarse que los permisos no fueron otorgados, tus exámenes serán tomados como *no válidos*.

Estos permisos solo tienen efecto mientras estés rindiendo y la plataforma esté activa. Cuando termines y cierres la conexión, estos permisos se desactivarán.

**3.** La plataforma almacenará la *dirección IP de tu dispositivo* y verificará las conexiones procedentes del mismo lugar. Por esta razón, se puede saber con exactitud si hay más de un dispositivo conectado con la misma dirección IP, así como también que usuarios están conectados desde allí. (EJEMPLO: Varias personas conectadas desde un mismo domicilio o cyber). De detectarse esta situación, los exámenes de los usuarios detectados serán tomados como *no válidos*.

De existir sucesivos intentos de ingreso erroneos de una misma direccion IP, el sistema bloqueará el acceso por un tiempo determinado.

**4. Los exámenes son "multiple choice" y completamente aleatorios.** Te serán mostradas preguntas al azar, con sus respectivas posibles respuestas. Deberás seleccionar una respuesta por pregunta.

5. Debes responder todas las preguntas.

6. Solo puedes realizar cada examen 1 (una) sola vez.

**7. Puede corregir sus respuestas en cualquier momento.** Las respuestas son almacenadas temporalmente **mientras mantengas abierto el navegador** y hasta el envío final de las respuestas. Si cierras el examen, se perderá todo el progreso y deberás comenzar de nuevo.

8. Al alcanzar el límite de tiempo establecido, las respuestas del examen serán enviadas automáticamente en el estado en que se encuentren, aun si no has terminado el examen.

9. Luego de completar el examen y enviar las respuestas, debes volver a la página anterior (EXÁMENES DISPONIBLES).

10. Una vez que hayas rendido todos los exámenes, el administrador de la plataforma deshabilitará tu acceso al sistema.

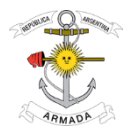

## ACLARACIÓN:

EN CASO DE QUE EL SISTEMA SE DEMORE AL REGISTRARTE, SE SUGIERE AGUARDAR HASTA QUE EL MISMO RESPONDA TENIENDO EN CUENTA QUE 2 HORAS SON MAS QUE SUFICIENTES PARA REALIZAR LOS EXAMENES.